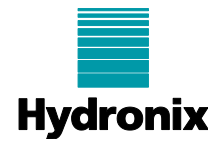

| :                  |                                        | ,           |                                         |
|--------------------|----------------------------------------|-------------|-----------------------------------------|
| Summary:           | Hydro-Control VI Corrupted corruption. | l File Reco | overy process. User Config and Prefetch |
| Products affected: | Hydro-Control (HC06 v2)                |             |                                         |
| Revision Date:     | 23/02/2021                             | Author:     | G Perry                                 |

Engineering Note: EN0104 Hydro-Control VI Corrupted File Recovery

## 1 Summary

This engineering note details a method to fix HC06 v2 units (Serial number 81651 and above) running software HS0085 up to and including v2.18. This issue can cause units to fail to boot correctly and report a file corruption error. This note is specifically for use with Hydro-Control units that utilise an SSD hard drive and do not have removable Compact Flash memory cards.

# 2 User Config Corruption

If a HC06 unit fails to load and displays an error message stating that the user.config file is corrupt (Figure 1), the following procedure can be used to fix the fault.

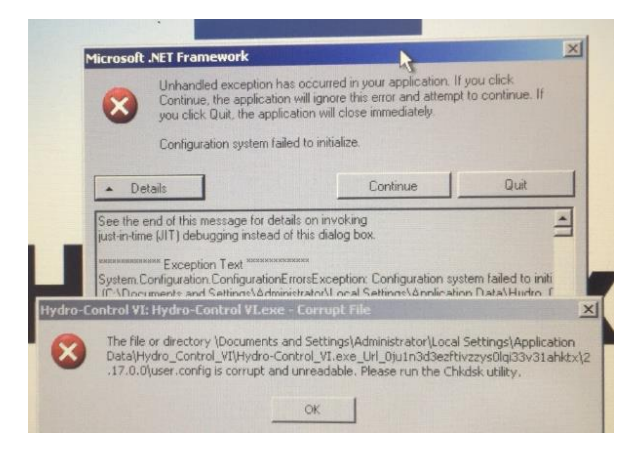

Figure 1: User.Config Corruption error

If the error messages are closed the overview screen buttons will be disabled (Figure 2).

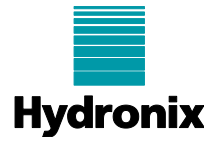

|   | Fine Coarse                             | Mix Temp: 25.0                            | Batch: 1000<br>Mode: Calculation |
|---|-----------------------------------------|-------------------------------------------|----------------------------------|
|   | Recipe Name: None<br>Mix Phase: Standby | 01/01/2001 00:00:00<br>Target: *<br>10.0% |                                  |
| 1 | Aus                                     | Moisture:<br>0.0%<br>+ Tro                | Mix Time:                        |

Figure 2: Overview Screen

### 2.1 User Config Repair Procedure

- 1. Connect a USB Keyboard and Mouse to the Hydro-Control
- 2. Press Control/Alt/Delete to access Windows Task Manager (Figure 3).

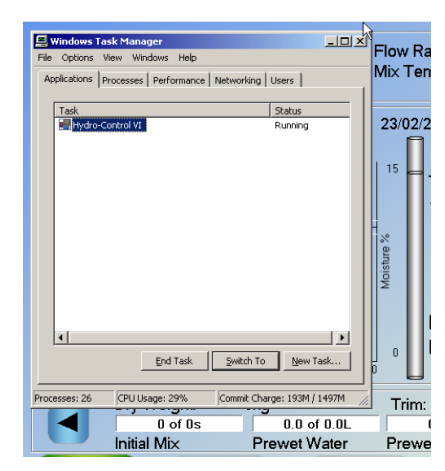

Figure 3: Windows Task Manager

3. Select Hydro-Control VI from the task manger list and click End Task (Figure 4).

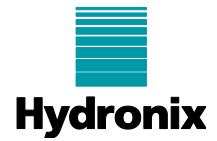

| <b>Windows Task Ma</b> r<br>File Options View V | nager<br>Vindows Help |                   | _0;      |
|-------------------------------------------------|-----------------------|-------------------|----------|
| Applications Processe                           | es   Performance   M  | letworking Users  |          |
| Test                                            |                       | 0                 |          |
| Hydro-Control V                                 | 1                     | Run               | ning     |
|                                                 |                       |                   |          |
|                                                 |                       |                   |          |
|                                                 |                       |                   |          |
|                                                 |                       |                   |          |
|                                                 |                       |                   |          |
|                                                 |                       |                   |          |
|                                                 |                       |                   |          |
|                                                 |                       |                   |          |
| •                                               |                       |                   | •        |
|                                                 | End Task              | <u>S</u> witch To | New Task |
|                                                 |                       |                   |          |

Figure 4: End Task

4. Click New task and enter "explorer" (Figure 5).

| 📕 Windows Task Manager                                                                                   |
|----------------------------------------------------------------------------------------------------|
| File Options View Windows Help                                                                           |
| Create New Task ? 🗙                                                                                      |
| Type the name of a program, folder, document, or<br>Internet resource, and Windows will open it for you. |
|                                                                                                    |
|                                                                                                    |
| OK Cancel Browse                                                                                         |
|                                                                                                    |

Figure 5: Explorer

5. In the "My Documents" window (Figure 6), select show hidden files. (Tools >Folder Options > View)

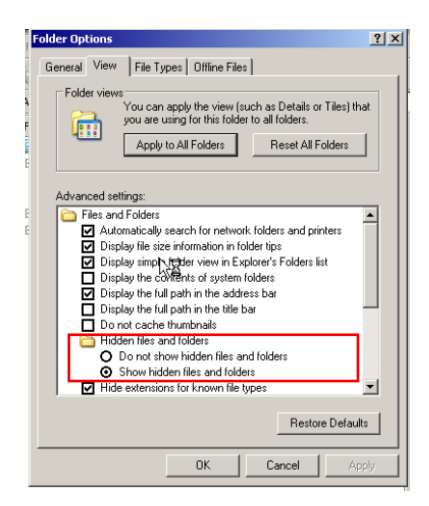

Figure 6: Hidden files

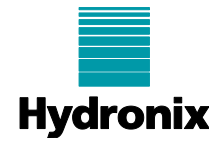

 In the "My documents" window select: C:\Documents and Settings\Administrator\Local Settings\Application Data\Hydro\_Control\_VI\Hydro-Control\_VI.exe\_Url\_0ju1n3d3ezftivzzys0lqi33v31ahktx

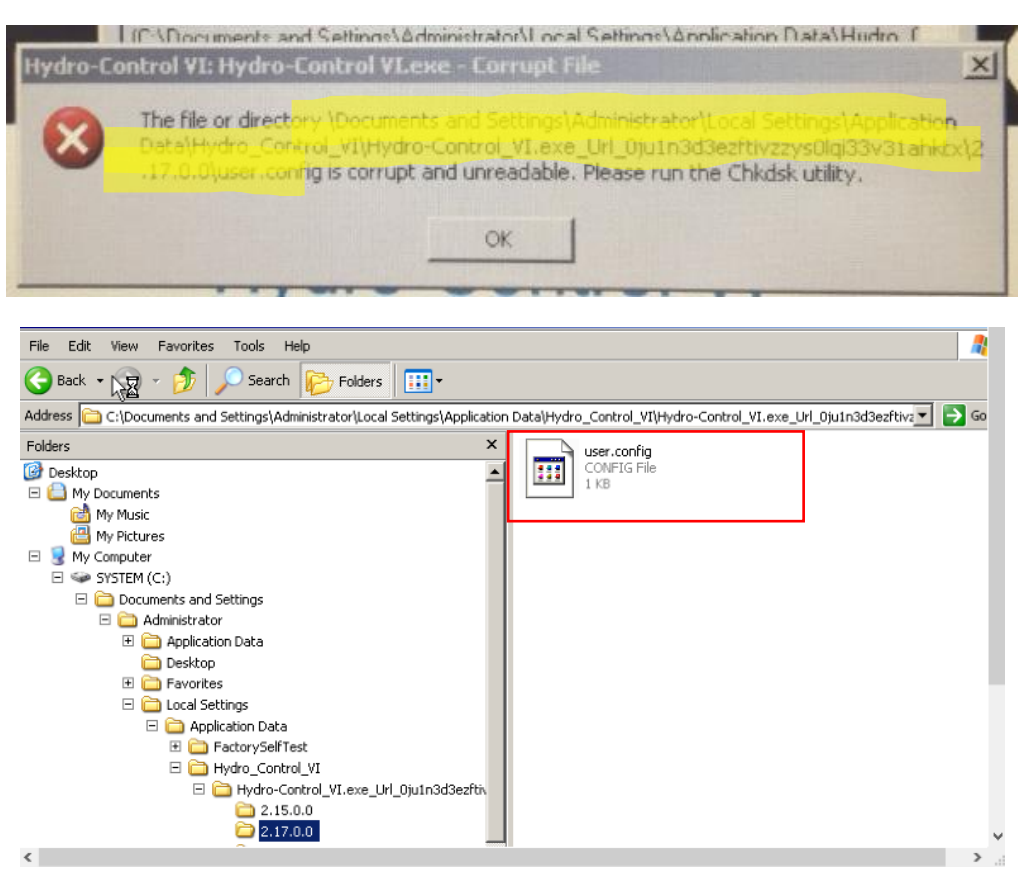

Figure 7: User Config File Location

- In the folder called 2.17.0.0, delete the user.config file (Figure 7). Do not delete the folder. NB: The folder will be named the same as the software version currently in use. This is usually the folder with the highest number in 2.xx.0.0
- 8. Open C:\Program Files\HydroControl VI and double click the "Hydro-Control VI" application file (Figure 8).

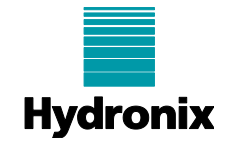

| 🕼 HydroControl VI                                                                                                    |                               |        | _ 8                   | X        |
|----------------------------------------------------------------------------------------------------|-------------------------------|--------|-----------------------|----------|
| File Edit View Favorites Tools Help                                                                                                    |                               |        | _                     | <b>F</b> |
| 🕒 Back 🔹 🕥 🖌 🏂 🔎 Search 📂 Folders 🛄 🔹                                                                                                    |                               |        |                       |          |
| Address 🛅 C:\Program Files\HydroControl VI                                                                                                    |                               |        | 💌 🄁 Go                | þ        |
| Folders ×                                                                                                    | Name 🔶                        | Size   | Туре                  |          |
| Desktop                                                                                                    | 🔁 zh                          |        | File Folder           |          |
| E A My Documents                                                                                                    | AlphaBlendTextBox.dll         | 24 KB  | Application Extension | n        |
| Mv Music                                                                                                    | Sonverters.dll                | 6 KB   | Application Extension | n        |
| My Pictures                                                                                                    | S CPUID.dll                   | 10 KB  | Application Extension | n        |
| E 👤 My Computer                                                                                                    | 👏 cpuidsdk. dll               | 908 KB | Application Extension | n        |
| E SYSTEM (C:)                                                                                                    | ScrossThreadFormUpdates.dll   | 9 KB   | Application Extension | n        |
| Documents and Settings                                                                                                    | DataBaseOperations.dll        | 12 KB  | Application Extension | n        |
| 🗉 🥁 dua                                                                                                    | EWFAPIC                       | 1 KB   | XML Document          |          |
| E 📄 inetrub                                                                                                    | SEWFAPIC.dll                  | 7 KB   | Application Extension | n        |
| E C Program Files                                                                                                    | S EWFNET.dll                  | 207 KB | Application Extension | n        |
| T Common Files                                                                                                    | FactorySelfTest               | 69 KB  | Application           |          |
| ComPlus Applications                                                                                                    | S FancyButton.dll             | 25 KB  | Application Extension | n        |
|                                                                                                    | FTD2XX_NET                    | 106 KB | XML Document          |          |
| E Cartes                                                                                                    | SFTD2XX_NET.dll               | 69 KB  | Application Extension | n        |
|                                                                                                    | S FTD2XXLibrary.dll           | 16 KB  | Application Extension | n        |
|                                                                                                    | SraphComponent.dll            | 36 KB  | Application Extension | n        |
| i da                                                                                                    | NardwareClass.dll             | 17 KB  | Application Extension | n —      |
|                                                                                                    | NC06Support.dll               | 97 KB  | Application Extension | n        |
|                                                                                                    | 🖬 hc06upgrademe.dup           | 30 KB  | DUP File              |          |
| EstoryTestBergyroes                                                                                                    | Hydro-Control VI              | 2 KB   | Application Manifest  |          |
| C A                                                                                                    | Hydro-Control VI              | 927 KB | Application           |          |
| i i i i i i i i i i i i i i i i i i i                                                                                                    | Hydro-Control VI.exe.config   | 2 KB   | CONFIG File           |          |
| in the second second se | Nydro-Control VI.exe.manifest | 73 KB  | MANIFEST File         |          |
|                                                                                                    | Hydro-Control VI.vshost       | 2 KB   | Application Manifest  |          |
|                                                                                                    | Hydro-Control VI.vshost       | 22 KB  | Application           |          |
|                                                                                                    | Hydro-Control VI.vshost.exe   | 2 KB   | CONFIG File           |          |
| i ku<br>i ku                                                                                                    | Hydro-Control VI.vshost.exe   | 73 KB  | MANIFEST File         |          |
| Windows Ta BOX                                                                                                    |                               | 04.1/2 | • • • • • •           | ŕ        |

Figure 8: Reboot the Hydro-Control

9. The Hydro-Control should reboot and ask you to enter a serial number and possibly to calibrate the screen (follow the instructions). There might also be an error message, just close the error. If the Hydro-Control does not boot fully, press the power button on the front of the unit to reboot, do not switch off the power supply.

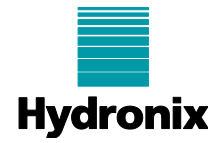

# 3 Prefetch Corruption

If a HC06 unit fails to load and displays an error message stating that the Prefetch file is corrupt (Figure 9), the following procedure can be used to fix the fault.

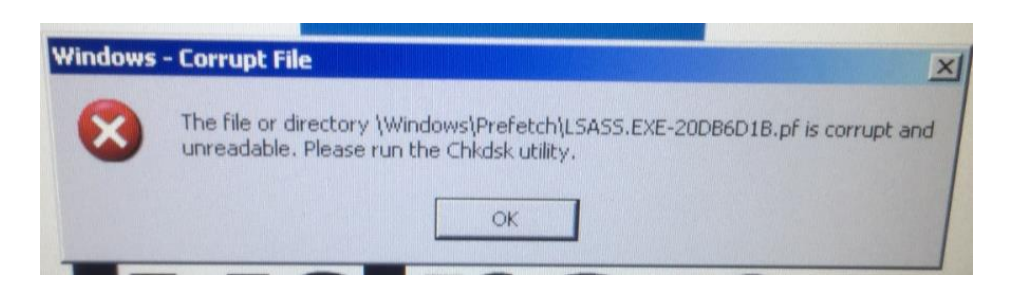

Figure 9: Prefetch Corruption Error

#### 3.1 Prefetch Corruption Repair

- 1. Connect a USB Keyboard and Mouse to the Hydro-Control
- 2. Press Control/Alt/Delete to access the windows Task Manager (Figure 10).

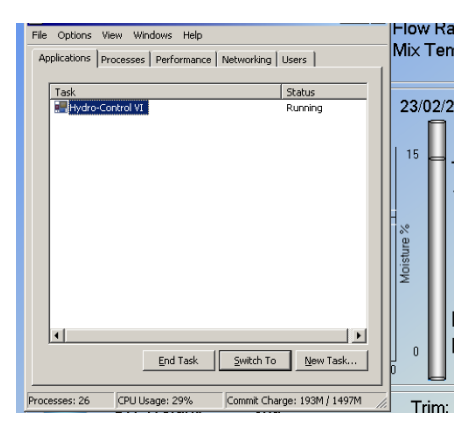

Figure 10: Task Manager

3. Select Hydro-Control VI from the task manger list and click end task (Figure 11).

| Uindows Task Manager                          |             |
|-----------------------------------------------|-------------|
| File Options View Windows Help                |             |
| Applications Processes Performance Networking | Users       |
|                                               |             |
| Task                                          | Status      |
| Hydro-Control VI                              | Running     |
|                                               |             |
|                                               |             |
|                                               |             |
|                                               |             |
|                                               |             |
|                                               |             |
|                                               |             |
|                                               |             |
|                                               |             |
|                                               |             |
|                                               |             |
|                                               |             |
|                                               |             |
|                                               | •           |
| End Tack                                      | a Nou Tack  |
|                                               | U Menn Lask |
|                                               |             |
|                                               | <b>T</b> 1  |

#### Figure 11: End Task

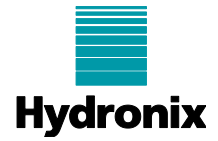

4. Click New task and enter "explorer" (Figure 12).

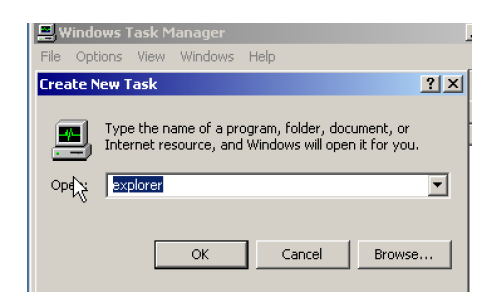

Figure 12: Explorer

 In the "My Documents" window select show hidden files (Figure 13). (Tools >Folder Options > View)

| I | Folder Options                                                                                                    |  |  |  |
|---|----------------------------------------------------------------------------------------------------|--|--|--|
|   | General View File Types Offline Files                                                                                                    |  |  |  |
|   | Folder views You can apply the view (such as Details or Tiles) that you are using for this folder to all folders. Apply to All Folders Reset All Folders |  |  |  |
|   | Advanced settings:                                                                                                    |  |  |  |
| B | Files and Folders                                                                                                    |  |  |  |
| B | Automatically search for network folders and printers                                                                                                    |  |  |  |
|   | Display file size information in folder tips                                                                                                    |  |  |  |
|   | Display simple teder view in Explorer's Folders list                                                                                                    |  |  |  |
|   | Display the conferns of system folders                                                                                                    |  |  |  |
|   | Display the full path in the address bar                                                                                                    |  |  |  |
|   | Do not cache thumbhails                                                                                                    |  |  |  |
|   | Hidden files and folders                                                                                                    |  |  |  |
|   | O Do not show hidden files and folders                                                                                                    |  |  |  |
|   | <ul> <li>Show hidden files and folders</li> </ul>                                                                                                    |  |  |  |
|   | Hide extensions for known file types                                                                                                    |  |  |  |
|   | Restore Defaults                                                                                                    |  |  |  |
|   | OK Cancel Apply                                                                                                    |  |  |  |

Figure 13: Hidden files

6. Select: C:\Windows\Prefetch (Figure 14)

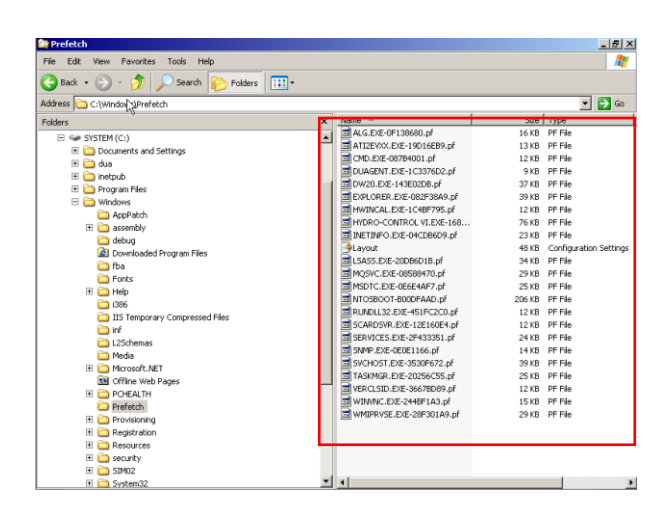

Figure 14: Prefetch

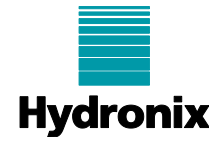

- 7. Delete all the files in the Prefetch folder (Figure 14).
- 8. Open C:\Program Files\HydroControl VI and double click the "Hydro-Control VI" application file (Figure 8).

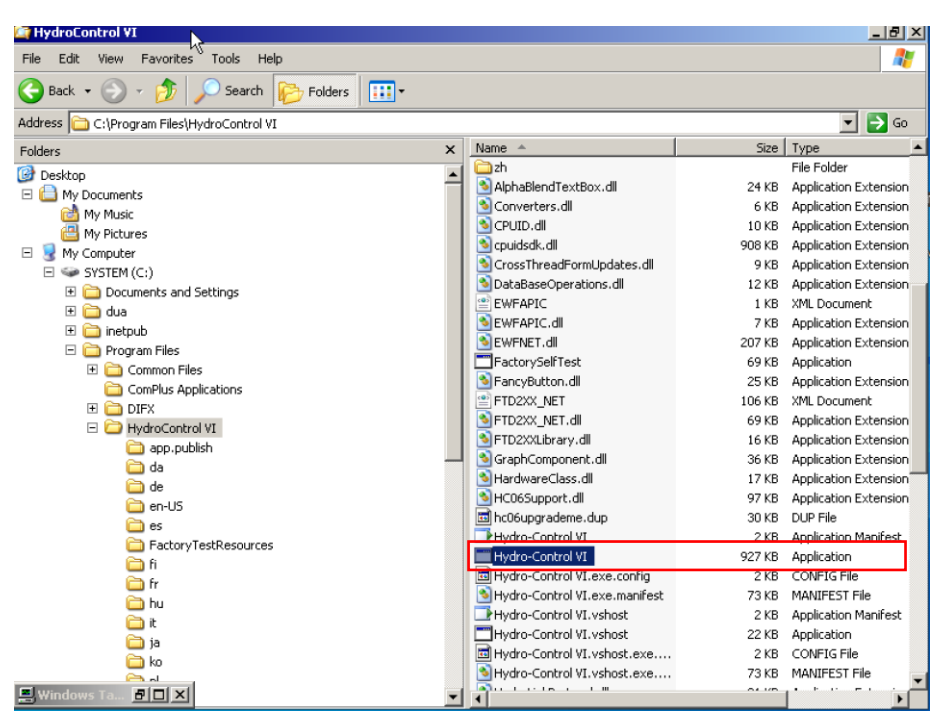

Figure 15: Reboot the Hydro-Control

9. The Hydro-Control should reboot and ask you to enter a serial number and possibly to calibrate the screen (follow the instructions). There might also be an error message, just close the error. If the Hydro-Control does not boot fully, press the power button on the front of the unit to reboot, do not switch off the power supply.